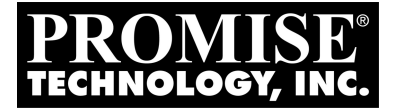

# SATAII 150 SK8 User Manual

Version 1.3

#### Copyright

© 2004 Promise Technology, Inc. All Rights Reserved.

Copyright by Promise Technology, Inc. (Promise Technology). No part of this manual may be reproduced or transmitted in any form without the expressed, written permission of Promise Technology.

#### Trademarks

Promise, and the Promise logo are registered in U.S. Patent and Trademark Office. All other product names mentioned herein may be trademarks or registered trademarks of their respective companies.

#### Important data protection information

You should back up all data before installing any drive controller or storage peripheral. Promise Technology is not responsible for any loss of data resulting from the use, disuse or misuse of this or any other Promise Technology product.

#### Notice

Although Promise Technology has attempted to ensure the accuracy of the content of this manual, it is possible that this document may contain technical inaccuracies, typographical, or other errors. Promise Technology assumes no liability for any error in this publication, and for damages, whether direct, indirect, incidental, consequential or otherwise, that may result from such error, including, but not limited to loss of data or profits.

Promise Technology provides this publication "as is" without warranty of any kind, either express or implied, including, but not limited to implied warranties of merchantability or fitness for a particular purpose.

The published information in the manual is subject to change without notice. Promise Technology reserves the right to make changes in the product design, layout, and driver revisions without notification to its users.

This version of the User Manual supersedes all previous versions.

# Contents

| Chapter 1: Introduction    1      About This Manual    1      Overview    2      Key Features and Benefits    3      Specifications    4               |
|----------------------------------------------------------------------------------------------------|
| Chapter 2: Installation5Unpack your SATAII150 SX85Installing the SATAII150 SX8 Card6Install the Disk Drives7Set Parameter Configuration9               |
| Chapter 3: Install Software Drivers11                                                                                                    |
| Windows Server 2003    11      New Installation    12      Confirm Installation    13                                                                  |
| Windows XP    13      New Installation    14      Confirm Installation    14      Windows 2000    14                                                   |
| Windows 2000    New Installation    15      Existing Installation    15      Confirm Installation    16      Additional Drivers, Updated Drivers    16 |
| Chapter 4: Troubleshooting17Frequently Asked Questions17Contact Technical Support18Limited Warranty20Return Product For Repair21                       |
| Appendix: BIOS Update                                                                                                    |

# **Chapter 1: Introduction**

- About This Manual, below
- Overview, page 2
- Key Features and Benefits, page 3
- Specifications, page 4

Thank you for purchasing Promise Technology's SATAII150 SX8 PCI-X Serial ATA Host Bus Adapter card.

# About This Manual

This *User Manual* describes how to setup, use and maintain the SATAII150 SX8 Serial ATA HBA card.

This manual includes a full table of contents, chapter task lists and crossreferences to help you find the specific information you are looking for.

Also included are four levels of notices:

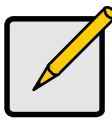

Note

A *Note* provides helpful information such as hints or alternative ways of doing a task.

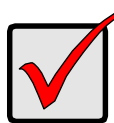

#### Important

An *Important* calls attention to an essential step or point required to complete a task. Important items include things often missed.

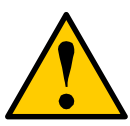

#### Caution

A *Caution* informs you of possible equipment damage or loss of data and how to avoid them.

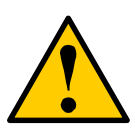

#### Warning

A *Warning* notifies you of probable equipment damage or loss of data, or the possibility of physical injury, and how to avoid them.

### Overview

The SATAII150 SX8 card is a PCI-X device and supports up to eight Serial ATA disk drives.

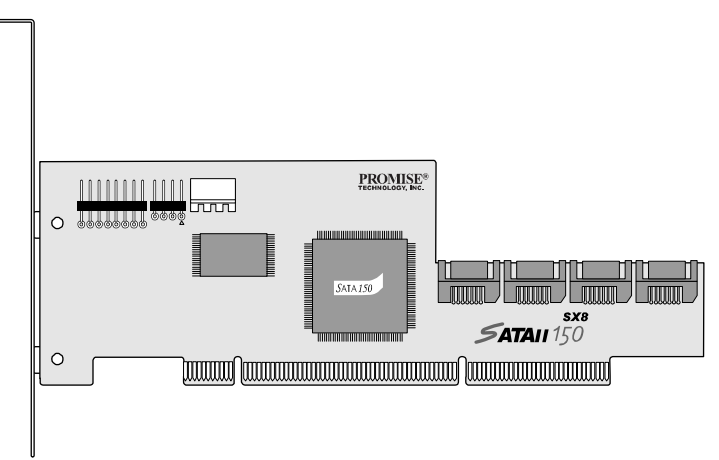

Figure 1. SATAII150-SX8 Controller Card

# Key Features and Benefits

The following information offers an overview of the major features of your new Promise SATAII150 SX8 Controller card.

| Advanced Hardware Design                                                                               |                                                                                                    |  |
|----------------------------------------------------------------------------------------------------|----------------------------------------------------------------------------------------------------|--|
| Features                                                                                               | Benefits                                                                                                    |  |
| Supports 150 MB/s per drive<br>transfers with CRC error<br>checking                                    | Provides maximum data transfer and error checking performance under Serial ATA Specification 1.0.                                                                 |  |
| LBA support                                                                                            | Supports drives greater than 137 GB capacity.                                                                                                    |  |
| Independent data channels<br>for Serial ATA drives                                                     | Each drive uses a separate data channel.                                                                                                    |  |
| One LED header per drive<br>port                                                                       | Provides for an LED for each individual disk drive.                                                                                                    |  |
| PCI Plug-n-Play, PCI Interrupt<br>sharing and coexists with<br>motherboard IDE and SCSI<br>controllers | Easy to install; supports up to 8 Serial ATA<br>drives on the SATAII150 SX8 Controller card<br>while still supporting 4 devices on motherboard<br>ATA controller. |  |
| Supports Serial ATA hot plugging                                                                       | Reports disk drives to OS as removeable drives.                                                                                                    |  |

| Compatibility                                                                                |                                                                                                    |  |
|----------------------------------------------------------------------------------------------|----------------------------------------------------------------------------------------------------|--|
| Features                                                                                     | Benefits                                                                                                    |  |
| Compatible with Serial ATA<br>Specification 1.0                                              | Provides full compatibility with first generation Serial ATA hard drives.                                    |  |
| Complies with SATA II<br>Specification 1.0 – Extensions<br>to Serial ATA 1.0                 | Provides native command queuing, staggered drive spinup, and HDD activity indication.                        |  |
| Supports BIOS Boot<br>Specification                                                          | All drives attached to the SATAII150-SX8 card<br>appear in the BBS-compliant motherboards<br>BIOS boot list. |  |
| Tested compatibility to coexist<br>with motherboards that have<br>integrated IDE controllers | Improves system performance and minimizes<br>system conflicts for new and existing<br>installations.         |  |
| Compatible with Promise<br>SuperSwap enclosures                                              | Provides HDD activity indication for enclosure.                                                              |  |

# Specifications

- Low-profile printed circuit board
- Supports PCI-X 66, 100 and 133 MHz
- Controller card dimensions (excluding bracket): 2.28 x 7.48 x 0.51 inches (58 x 190 x 13 mm)
- Operating Temperature range 32° to 122°F (0°C to 50°C)
- Relative Humidity range 5% to 95% (non-condensing)
- Certifications: CE, FCC Class B, BSMI, C-tick, UL, cUL, MIC, VCCI

# **Chapter 2: Installation**

- Unpack your SATAII150 SX8 (below)
- Install the SATAII150 SX8 card (page 6)
- Install the disk drives (page 7)
- Set Parameter Configuration (page 9)

# Unpack your SATAII150 SX8

The SATAII150 SX8 box contains the following items:

- SATAII150 SX8 Host Bus Adapter Card
- (8) 650-cm [25-inch] Serial ATA Cables
- (1) Low-profile Bracket

- Diskette with Drivers for Windows Server 2003, XP and 2000
- CD with all Drivers and User Manual in PDF format
- Quick Start Guide

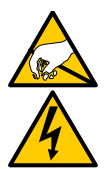

#### Warning

SATAII150 SX8, like other parts of your system, is subject to damage by static electricity. Be sure that you are properly grounded (Promise recommends that you wear an anti-static strap or touch a grounded object) and that you unplug your system before installing SATAII150 SX8 or handling its components.

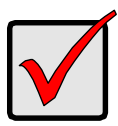

#### Important

If you wish to include your current bootable Serial ATA drive using the Windows Windows 2000, XP or Server 2003 operating system on your SATAII150 SX8 card, do NOT connect the disk drive to the card yet.

You MUST install the Windows 2000, XP or Server 2003 driver software first onto this drive while it is still attached to your existing hard drive controller.

### Installing the SATAII150 SX8 Card

The SATAII150 SX8 card fits into any available 3.3-volt PCI-X slot.

You cannot plug the SATAII150 SX8 into a 5-volt PCI slot.

- 1. Remove the cover of your system.
- 2. Remove the inside slot cover of an available PCI-X slot on the motherboard.

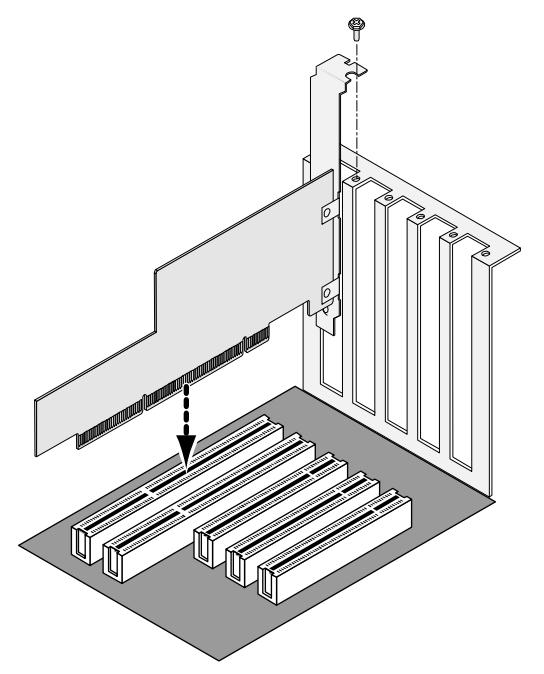

3. Install the SATAII150 SX8 card into the open PCI-X slot (see above). Secure the bracket to the system's frame.

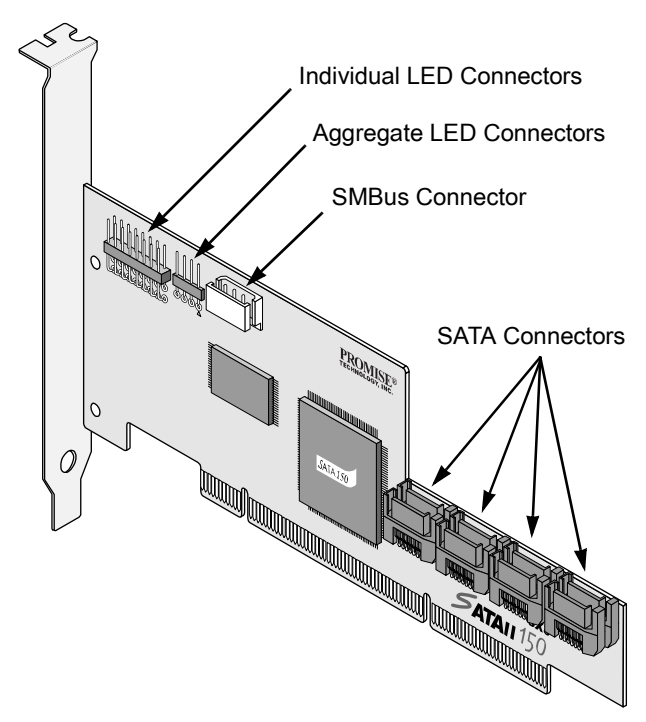

- 4. Attach your system's LED cables to the individual or aggregate LED connectors on the SATAII150 SX8 card as appropriate (above).
- 5. If your system supports SMBus, attach your SMBus cable to the SMBus connector on the SATAII150 SX8 card.

# Install the Disk Drives

SATAII150 SX8 card supports up to eight Serial ATA disk drives.

1. Install all of the Serial ATA disk drives into the drive bays of your system, including their power cables.

If you are using SuperSwap Enclosures, the SMBus ID of each HDD must match the HDD Channel number.

2. Attach one Serial ATA data cable to each disk drive. Then attach the other end of the cable to a Serial ATA port on the SATAII150 SX8 card. All of the connectors are keyed so they will only attach one way.

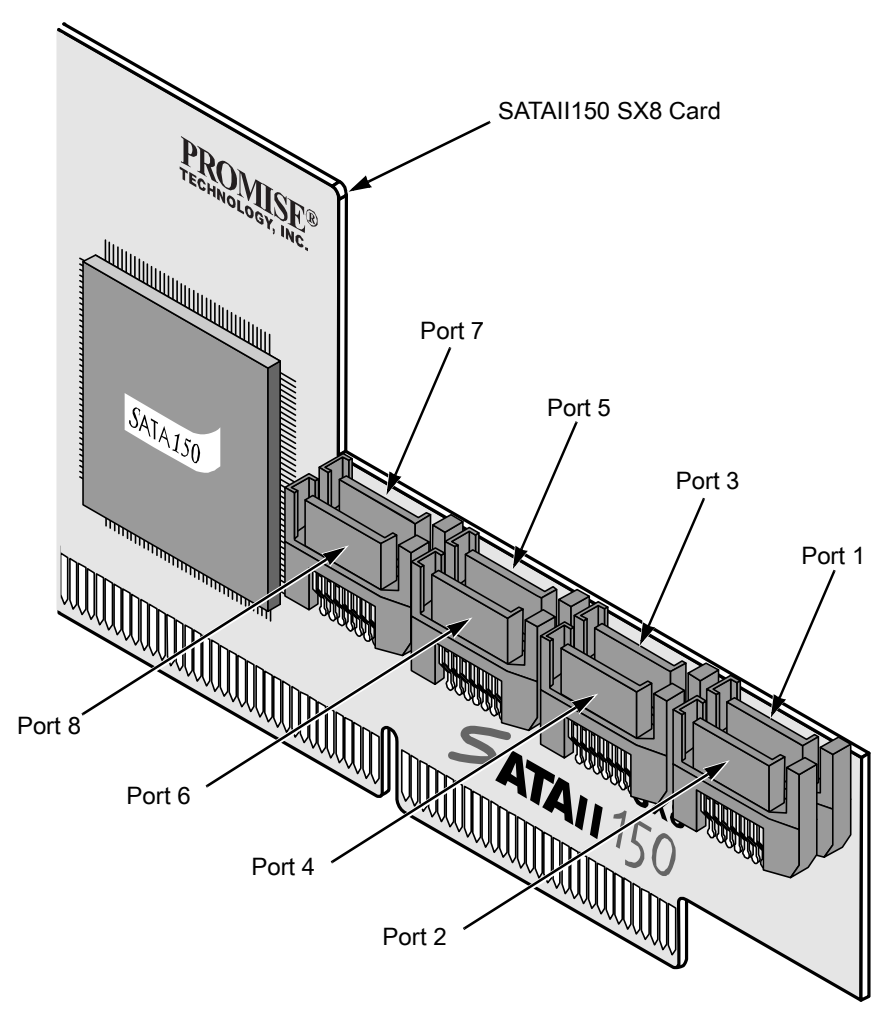

There are eight ports or channel connectors on the SATAII150 SX8 card. The figure above shows how they are numbered.

3. Close your PC when you are finished.

### Set Parameter Configuration

1. Boot your PC.

| SATAII150 SX8 (tm) BIOS Version 1.00.0.30 |                                                             |           |                |               |  |
|-------------------------------------------|-------------------------------------------------------------|-----------|----------------|---------------|--|
| (C)                                       | (c) 2003-2005 Promise Technology, Inc. All rights reserved. |           |                |               |  |
|                                           |                                                             |           |                |               |  |
|                                           |                                                             |           |                |               |  |
| CH                                        | Vendor Model                                                | SIZE      | C/H/S          | Type          |  |
|                                           |                                                             |           | -,,            |               |  |
| 1                                         | WDC WD740GD-00FLX0                                          | 74355M    | 9039/255/63    | SATA          |  |
| 2                                         | WDC WD740GD-00FLX0                                          | 74355M    | 9039/255/63    | SATA          |  |
| 3                                         | WDC WD740GD-00FLX0                                          | 74355M    | 9039/255/63    | SATA          |  |
| 4                                         | WDC WD740GD-00FLX0                                          | 74355M    | 9039/255/63    | SATA          |  |
| 5                                         | WDC WD740GD-00FLX0                                          | 74355M    | 9039/255/63    | SATA          |  |
| 6                                         | WDC WD740GD-00FLX0                                          | 74355M    | 9039/255/63    | SATA          |  |
| 7                                         | WDC WD740GD-00FLX0                                          | 74355M    | 9039/255/63    | SATA          |  |
| 8                                         | WDC WD740GD-00FLX0                                          | 74355M    | 9039/255/63    | SATA          |  |
|                                           |                                                             |           |                |               |  |
|                                           |                                                             |           |                |               |  |
| Pres                                      | s <ctrl-f> to enter SATA</ctrl-f>                           | II150 SX8 | SROM parameter | configuration |  |
|                                           |                                                             |           |                |               |  |

2. When the SATAII150 SX8 BIOS appears, press Ctrl-F to access the Parameter Configuration.

There are two Parameter Configuration screens.

- Staggered Spinup Interval Spins up the disk drives at a staggered time intervals in order to avoid a sudden heavy drain on the power supply.
- Command Queueing Support Enables individual disk drives. Works with disk drives that support Native Command Queueing (NCQ) or Tagged Command Queueing (TCQ).

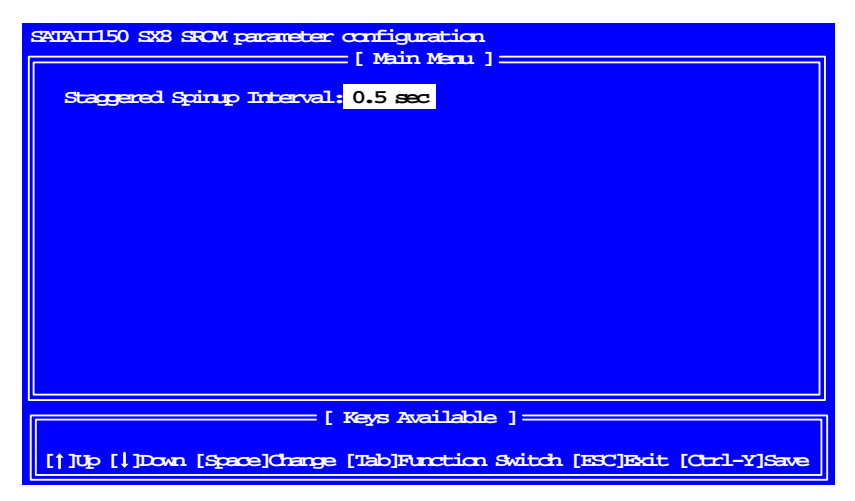

- 3. In the first screen, press the Spacebar to move between Staggered Spinup Intervals. The choices are:
  - 0.5 second
  - 1.0 second
  - 1.5 seconds
  - 2.0 seconds
  - 2.5 seconds
  - 3.0 seconds
  - Disable (all drives spin up together)
- 4. Press the Tab key to move to the Command Queueing Support screen.

| SATAILISO SX8 SROM parameter configuration                              |                    |               |                        |
|-------------------------------------------------------------------------|--------------------|---------------|------------------------|
| Staggered Spinup Interval: 0.5 sec                                      |                    |               |                        |
| Part                                                                    | Drive Model        | Capacity (GB) | Command Queing Support |
| 1                                                                       | WDC WD740GD-00FLA1 | 74            | Enable                 |
| 2                                                                       | WDC WD740GD-00FLA1 | 74            | Enable                 |
| 3                                                                       | WDC WD740GD-00FLA1 | 74            | Disable                |
| 4                                                                       | WDC WD740GD-00FLA1 | 74            | Disable                |
| 5                                                                       | WDC WD740GD-00FLA1 | 74            | Disable                |
| 6                                                                       | WDC WD740GD-00FLA1 | 74            | Disable                |
| 7                                                                       | WDC WD740GD-00FLA1 | 74            | Disable                |
| 8                                                                       | WDC WD740GD-00FLA1 | 74            | Disable                |
|                                                                         |                    |               |                        |
|                                                                         |                    |               |                        |
|                                                                         |                    |               |                        |
|                                                                         |                    |               |                        |
| [ Keys Available ]                                                      |                    |               |                        |
| [†]Up []]Down [Space]Change [Tab]Function Switch [ESC]Boit [Ctrl-Y]Save |                    |               |                        |

- 5. Press the Up and Down Arrow keys to move among the Ports (disk drives).
- 6. Press the Spacebar to toggle between Enable and Disable.

Disable is the default setting. If a disk drive does not support Command Queueing, there is no Enable option to select.

7. Press Ctrl-Y to save your settings.

The Spinup Interval and Command Queueing settings are independent of each other. You can save both settings from either screen.

To exit the Configuration without saving your settings, press the Esc key, then press Y to confirm your exit.

Go on to Chapter 3: Install Software Drivers.

# Chapter 3: Install Software Drivers

- Windows Server 2003 (below)
- Windows XP (page 13)
- Windows 2000 (page 15)
- Additional Drivers, Updated Drivers (page 16)

Following are driver installation procedures for the Windows operating systems that support the Promise SATAII150 SX8 Controller card. The SATAII150 SX8 software drivers for Windows are included on the driver diskette. Additional and updated drivers are downloadable from the Promise website at www.promise.com.

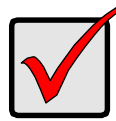

#### Important

If you wish to include your current bootable Serial ATA drive using the Windows 2000, XP or Server 2003 operating system on your SATAII150 SX8 card, do NOT connect the disk drive to the card yet.

You MUST install the Windows 2000, XP or Server 2003 driver software first onto this drive while it is still attached to your existing hard drive controller.

### Windows Server 2003

#### **New Installation**

The following details the installation of the SATAII150 SX8 drivers while installing Windows Server 2003.

- 1. Start the installation:
  - Floppy Install: Boot the computer with the Windows Server 2003 installation diskettes.
  - Floppyless Install: Boot from floppy and type WINNT. After files have been copied, the system will reboot. On the reboot, press F6 after the message: "Setup is inspecting your computer's hardware configuration..." appears.
  - CD-ROM Install: Boot from the CD-ROM. Press F6 when the message "Press F6 if you need to install third party SCSI or RAID driver" appears.
- 2. When the Windows Server 2003 Setup window is generated, press S to specify an Additional Device(s)

- 3. Insert the Promise SATAII150 SX8 Series Driver Diskette into drive A: and press Enter.
- 4. Choose Windows Server 2003 Promise SATAII150 SX8 (tm) Controller from the list that appears on screen, and then press Enter.

NOTE: If installing Windows Server 2003 for AMD 64bit system, choose Windows Server 2003 AMD 64-bits Promise SATAII150 SX8 Controller from the list.

 The Windows Server 2003 Setup screen will appear again saying "Setup will load support for the following mass storage devices:" The list will include Windows Server 2003 Promise FastTrak SATAII150 SX8 (tm) Controller.

NOTE: If there are any additional devices to be installed, specify them now. When all devices are specified, continue to the next step.

6. From the Windows Server 2003 Setup screen, press the Enter. Setup will now load all device files and then continue the Windows Server 2003 installation.

NOTE: If a Windows Logo Testing warning dialog box appears for any of the following, click the Yes button.

- Windows Server 2003 Promise SATAII150 SX8 (tm) Controller
- Windows Server 2003 Promise SAF-TE Processor Device
- Windows Server 2003 Promise API Console SCSI Processor Device

#### Existing Installation

After installing the SATAII150 SX8 card and rebooting your system, Windows XP setup will show a "Found New Hardware" dialog box. Under Windows Server 2003, "Mass Storage Controller" will be displayed.

- 1. Insert the Promise SATAII150 SX8 Driver Diskette into the A:\ drive.
- 2. Choose Install the software automatically and press the Enter key.
- 3. Choose Windows Server 2003 Promise SATAII150 SX8 (tm) Controller from the list that appears on screen:
  - Use a:\i386\wnet\s150sx8.inf for x86 system
  - Use a:\amd64\wnet\s150sx8.inf for AMD 64bit system

Then press the Enter key.

- 4. If using a driver that has not been digitally signed by Microsoft, you will be asked if you want to continue the installation. Click Continue Anyway.
- 5. When the New Hardware Wizard has finished installing the SATAI150 SX Series software, click Finish and restart the system.

 After restarting, system will find Windows Server 2003 Promise API Console SCSI Processor Device and/or Windows Server 2003 Promise SAF-TE Processor Device. Repeat steps 1 through 5, above.

### **Confirm Installation**

- 1. Right-click the My Computer icon and select Manage from the popup menu.
- 2. Click Device Manager in the menu tree.
- 3. Click the "+" in front of SCSI and RAID controllers, Windows Server 2003 Promise SATAII150 SX8 (tm) Controller should appear.

# Windows XP

#### New Installation

The following details the installation of the SATAII150 SX8 drivers while installing Windows XP.

- 1. Start the installation:
  - Floppy Install: Boot the computer with the Windows XP installation diskettes.
  - Floppyless Install: Boot from floppy and type WINNT. After files have been copied, the system will reboot. On the reboot, press F6 after the message: "Setup is inspecting your computer's hardware configuration..." appears.
  - CD-ROM Install: Boot from the CD-ROM. Press F6 when the message "Press F6 if you need to install third party SCSI or RAID driver" appears.
- 2. When the Windows XP Setup window is generated, press S to specify an Additional Device(s)
- 3. Insert the Promise SATAII150 SX8 Driver Diskette into drive A: and press Enter.
- Choose Windows XP Promise SATAII150 SX8 Controller from the list that appears on screen, and then press Enter.

NOTE: If installing Windows XP for AMD 64bit system, choose Windows XP AMD 64-bits Promise SATAII150 SX8 (tm) Controller from the list.

- The Windows XP Setup screen will appear again saying "Setup will load support for the following mass storage devices:" The list will include WinXP Promise FastTrak SATAII150 SX8 (tm) Controller.
- 6. NOTE: If there are any additional devices to be installed, specify them now. When all devices are specified, continue to the next step.

7. From the Windows XP Setup screen, press the Enter. Setup will now load all device files and then continue the Windows XP installation.

NOTE: If a Windows Logo Testing warning dialog box appears for any of the following, click the Yes button.

- Windows XP Promise SAF-TE Processor Device
- Windows XP Promise API Console SCSI Processor Device

#### **Existing Installation**

After installing the SATAII150 SX8 card and rebooting your system, Windows XP setup will show a "Found New Hardware" dialog box. Under Windows XP, "Mass Storage Controller" will be displayed.

- 1. Insert the Promise SATAII150 SX8 Driver Diskette into the A:\ drive.
- 2. Choose Install the software automatically and press the Enter key.
- 3. Choose Windows XP Promise SATAII150 SX8 (tm) Controller from the list that appears on screen:
  - Use a:\i386\wnet\s150sx8.inf for x86 system
  - Use a:\amd64\wnet\s150sx8.inf for AMD 64bit system

Then press the Enter key.

- 4. If using a driver that has not been digitally signed by Microsoft, you will be asked if you want to continue the installation. Click Continue Anyway.
- 5. When the New Hardware Wizard has finished installing the SATAII150 SX Series software, click Finish and restart the system.
- After restarting, system will find Windows XP Promise API Console SCSI Processor Device and/or Windows XP Promise SAF-TE Processor Device. Repeat steps 1 through 5, above.

#### **Confirm Installation**

- 1. Right-click the My Computer icon and select Manage from the popup menu.
- 2. Click Device Manager in the menu tree.
- 3. Click the "+" in front of SCSI and RAID controllers. Windows XP Promise SATAII150 SX8 (tm) Controller should appear.

### Windows 2000

#### **New Installation**

The following details the installation of the SATAII150 SX8 drivers while installing Windows 2000.

- 1. Start the installation:
  - Floppy Install: Boot the computer with the Windows 2000 installation diskettes.
  - Floppyless Install: Boot from floppy and type WINNT. After files have been copied, the system will reboot. On the reboot, press F6 when the message "Setup is inspecting your computer's hardware configuration..." appears.
  - CD-ROM Install: Boot from the CD-ROM. Press F6 when the message "Press F6 if you need to install third party SCSI or RAID driver" appears.
- 2. When the Windows 2000 Setup window is generated, press S to specify an Additional Device(s).
- 3. Insert the Promise SATAII150 SX8 Driver Diskette into drive A: and press Enter.
- 4. Choose Windows 2000 Promise SATAII150 SX8 (tm) Controller from the list that appears on screen then press Enter.
- The Windows 2000 Setup screen will appear again saying "Setup will load support for the following mass storage devices:" The list will include Windows 2000 Promise SATAII150 SX8 (tm) Controller.

NOTE: If there are any additional devices to be installed, specify them now. When all devices are specified, continue to the next step.

6. From the Windows 2000 Setup screen, press Enter. Setup will now load all device files and then continue the Windows 2000 installation.

### Existing Installation

After installing the SATAII150 SX8 card and rebooting your system, Windows 2000 setup will show a "Found New Hardware Found" dialog box. Under Windows 2000, "Mass Storage Controller" will be displayed.

- 1. Insert the Promise SATAII150 SX8 Driver Diskette in drive A:\.
- 2. Select Display a list of the known drivers for this device so that I can choose a specific driver and click Next.
- 3. Under Select a Device driver, click Have Disk....
- 4. Under Install From Disk, type A:\i386\win2000 and click OK.

- 5. Under Select a Device Driver, select Windows 2000 Promise SATAII SX8 (tm) Controller and click Next.
- 6. Under Start Device Driver Installation, click Next.
- 7. If using a driver that has not been digitally signed by Microsoft, you will be asked if you want to continue the installation. Click Yes
- 8. Under Completing the Found New Hardware Wizard, remove the diskette and click Finish to restart the system. Windows 2000 will then restart for the driver installation to take effect

NOTE: If a Windows Logo Testing warning dialog box appears for any of the following, click the Yes button.

- Windows 2000 Promise SAF-TE Processor Device
- Windows 2000 Promise API Console SCSI Processor Device

#### **Confirm Installation**

- 1. Right-click the My Computer icon and select Manage from the popup menu.
- 2. Click Device Manager in the menu tree.
- 3. Click the "+" in front of SCSI and RAID controllers. Windows 2000 Promise SATAII150 SX8 (tm) Controller should appear.

# Additional Drivers, Updated Drivers

You can download additional drivers and updates to existing drivers, as they become available, from the Promise website at **www.promise.com**.

# **Chapter 4: Troubleshooting**

- Frequently Asked Questions (below)
- Contact Technical Support (page 18)
- Warranty (page 20)
- Return Product for Repair (page 21)

# Frequently Asked Questions

This section lists frequently asked questions involving pre-installation, drive issues, installation, and post-installation.

# While booting Windows Server 2003, XP or 2000 during a floppyless install, why does the message "Inaccessible Boot Device" appear?

You did not press the F6 key at the appropriate time. Reboot the system, and press the F6 key when the message "Press F6 if you need to install third party SCSI or RAID driver" appears.

# While booting Windows Server 2003, XP or 2000 during a CD-ROM disk install, why does the message "No Hard Drives Found" appear?

You did not press the F6 key at the appropriate time. Reboot the system, and press the F6 key when the message "Setup is inspecting your computer's hardware configuration..." appears or the message "Press F6 if you need to install third party SCSI or RAID driver" appears.

# The SATAII150 SX8 BIOS not appearing during boot. The SATAII150 SX8 driver does not load. Data transfer rates are too slow. How can you resolve these problems?

Move the SATAII150 SX8 Controller card to a different PCI-X slot.

#### Why won't the SATAII150 SX8 card won't fit into my system's PCI slot?

You are trying to insert the SATAII150 SX8 into a 5-volt PCI slot. The SATAII150 SX8 only fits into a 3.3-volt PCI-X slot.

#### Can you use a software RAID with the SATAII150 SX8 Controller?

Yes. You can use the SATAII150 SX8 controller with a software RAID application.

### **Contact Technical Support**

Promise Technical Support provides several support options for Promise users to access information and updates. We encourage you to use one of our electronic services, which provide product information updates for the most efficient service and support.

If you decide to contact us, please have the following information available:

- Product model and serial number
- BIOS and driver version numbers
- A description of the problem / situation
- System configuration information, including: motherboard and CPU type, hard drive model(s), ATA/ATAPI drives & devices, and other controllers.

| Technical | Support | Services |
|-----------|---------|----------|
|-----------|---------|----------|

| Promise Online™ Web Site | http://www.promise.com                          |
|--------------------------|-------------------------------------------------|
|                          | (technical documents, drivers, utilities, etc.) |

#### North and South America

| E-mail Support                       | support@promise.com                                                                                     |
|--------------------------------------|----------------------------------------------------------------------------------------------------|
| Fax Technical Support                | (408) 228-6401<br>Attention: Technical Support                                                          |
| Phone Technical Support              | (408) 228-6402<br>7:30-5:30pm M-F Pacific Standard Time                                                 |
| If you wish to write us for support: | Promise Technology, Inc.<br>Attn: Technical Support<br>1745 McCandless Drive<br>Milpitas, CA 95035, USA |

#### Europe, Africa and Middle East

| E-mail Support                       | support@promise.nl                                                                                                    |
|--------------------------------------|----------------------------------------------------------------------------------------------------|
| Fax Technical Support                | +31 (0) 40 256 9463<br>Attention: Technical Support                                                                     |
| Phone Technical Support              | +31 (0) 40 235 2600<br>8:30-5:00pm The Netherlands Time                                                                 |
| If you wish to write us for support: | Promise Technology Europe B.V.<br>Attn: Technical Support<br>Luchthavenweg 81-125<br>5657 EA Eindhoven, The Netherlands |

#### Pacific Rim

| E-mail Support                       | support@promise.com.tw                                                                                                    |
|--------------------------------------|----------------------------------------------------------------------------------------------------|
| Fax Technical Support                | +886 3 564 53 13<br>Attention: Technical Support                                                                                                  |
| Phone Technical Support              | +886 3 578 23 95 (ext. 8873)<br>9:00-5:30pm Taiwan Time                                                                                           |
| If you wish to write us for support: | Promise Technology, Inc.<br>Attn: Technical Support<br>2F, No. 30, Industry E. Rd. IX<br>Science-based Industrial Park<br>Hsinchu, Taiwan, R.O.C. |

#### China

| E-mail Support                       | support-china@promise.com                                                                                                    |
|--------------------------------------|----------------------------------------------------------------------------------------------------|
| Fax Technical Support                | +86 10 6872 3940<br>Attention: Technical Support                                                                                                    |
| Phone Technical Support              | +86 10 6872 3941<br>9:00-6:00pm China Time                                                                                                    |
| If you wish to write us for support: | Promise Technology China<br>Attn: Technical Support<br>Room 3115, No. 11<br>South Zhong Guan Cun Street<br>Hai Dian District, Beijing 100081<br>P.R. China |

### Limited Warranty

Promise Technology, Inc. ("Promise") warrants that for three (3) years from the time of the delivery of the product to the original end user:

- a) the product will conform to Promise's specifications;
- b) the product will be free from defects in material and workmanship under normal use and service.

This warranty:

- applies only to products which are new and in cartons on the date of purchase;
- b) is not transferable;
- c) is valid only when accompanied by a copy of the original purchase invoice.

This warranty shall not apply to defects resulting from:

- a) improper or inadequate maintenance, or unauthorized modification(s), performed by the end user;
- b) operation outside the environmental specifications for the product;
- c) accident, misuse, negligence, misapplication, abuse, natural or personal disaster, or maintenance by anyone other than a Promise or a Promise-authorized service center.

#### **Disclaimer of other warranties**

This warranty covers only parts and labor, and excludes coverage on software items as expressly set above.

Except as expressly set forth above, Promise DISCLAIMS any warranties, expressed or implied, by statute or otherwise, regarding the product, including, without limitation, any warranties for fitness for any purpose, quality, merchantability, non-infringement, or otherwise. Promise makes no warranty or representation concerning the suitability of any product for use with any other item. You assume full responsibility for selecting products and for ensuring that the products selected are compatible and appropriate for use with other goods with which they will be used.

Promise DOES NOT WARRANT that any product is free from errors or that it will interface without problems with your computer system. It is your responsibility to back up or otherwise save important data before installing any product and continue to back up your important data regularly.

No other document, statement or representation may be relied on to vary the terms of this limited warranty.

Promise's sole responsibility with respect to any product is to do one of the following:

- a) replace the product with a conforming unit of the same or superior product;
- b) repair the product.

Promise shall not be liable for the cost of procuring substitute goods, services, lost profits, unrealized savings, equipment damage, costs of recovering, reprogramming, or reproducing of programs or data stored in or used with the products, or for any other general, special, consequential, indirect, incidental, or punitive damages, whether in contract, tort, or otherwise, notwithstanding the failure of the essential purpose of the foregoing remedy and regardless of whether Promise has been advised of the possibility of such damages. Promise is not an insurer. If you desire insurance against such damage, you must obtain insurance from another party.

Some states do not allow the exclusion or limitation of incidental or consequential damages for consumer products, so the above limitation may not apply to you.

This warranty gives specific legal rights, and you may also have other rights that vary from state to state. This limited warranty is governed by the State of California.

#### Your Responsibilities

You are responsible for determining whether the product is appropriate for your use and will interface with your equipment without malfunction or damage. You are also responsible for backing up your data before installing any product and for regularly backing up your data after installing the product. Promise is not liable for any damage to equipment or data loss resulting from the use of any product.

# Return Product For Repair

If you suspect a product is not working properly, or if you have any questions about your product, contact our Technical Support Staff through one of our Technical Services, making sure to provide the following information:

- Product model and serial number (required)
- Return shipping address
- Daytime phone number
- Description of the problem
- Copy of the original purchase invoice

The technician will assist you in determining whether the product requires repair. If the product needs repair, the Technical Support Department will issue an RMA (Return Merchandise Authorization) number. Return ONLY the specific product covered by the warranty (do not ship cables, manuals, diskettes, etc.), with a copy of your proof of purchase to:

| USA and Canada:  | Promise Technology, Inc.<br>Customer Service Dept.<br>Attn.: RMA #<br>1745 McCandless Drive<br>Milpitas, CA 95035 |
|------------------|----------------------------------------------------------------------------------------------------|
| Other Countries: | Return the product to your dealer or retailer.                                                                    |
|                  | Contact them for instructions before shipping the product.                                                        |

You must follow the packaging guidelines for returning products:

- Use the original shipping carton and packaging
- Include a summary of the product's problem(s)
- Write an attention line on the box with the RMA number
- Include a copy of proof of purchase

You are responsible for the cost of insurance and shipment of the product to Promise. Note that damage incurred due to improper transport or packaging is not covered under the Limited Warranty.

When repairing returned product(s), Promise may replace defective parts with new or reconditioned parts, or replace the entire unit with a new or reconditioned unit. In the event of a replacement, the replacement unit will be under warranty for the remainder of the original warranty term from purchase date, or 30 days, whichever is longer.

Promise will pay for standard return shipping charges only. You will be required to pay for any additional shipping options (such as express shipping).

# Appendix: BIOS Update

Follow this procedure to update the BIOS on the SATAII150 SX8 card.

- 1. Create a DOS bootable floppy disk.
- 2. Copy the *pflashcm.exe* file to the floppy disk.
- 3. Start the computer with SATAII150 SX8 and boot into DOS mode.
- 4. Take the appropriate actions.
  - To update the SATAII150 SX8 BIOS, at the DOS prompt type:
    C:\> pflashcm /f [path] filename.bin /b
    where *filename.bin* is the BIOS binary file.
    Example: C:\> pflashcm /f BIOS.bin /b
  - To flash SATAII150 SX8 patch code, at the DOS prompt type:
    C:\> pflashcm /f [path] filename.bin /p
    where *filename.bin* is the patch code binary file.
    Example: C:\> pflashcm /f patch.bin /p
  - To flash SATAII150 SX8 whole 256k image, at DOS prompt type:
    C:\> pflashcm /f [path] filename.bin /w
    where *filename.bin* is the whole 256k image binary file.
  - To save SATAII150 SX8 BIOS, at DOS prompt type:
    C:\> pflashcm /s [path] filename.bin /b
    where *filename.bin* is the BIOS binary data to be saved.
  - To save SATAII150 SX8 patch code, at DOS prompt type:
    C:\> pflashcm /s [path] filename.bin /p
    where *filename.bin* is the patch code binary data to be saved.
  - To save SATAII150 SX8 whole image, at DOS prompt type:
    C:\> pflashcm /s [path] filename /w
    where filename is the whole 256k image binary data to be saved to.